## Краткая инструкция для преподавателей и студентов по работе в вебинарной платформе ЧГУ при онлайн-защите работ

## Вход на вебинарную платформу ЧГУ

Зайти на страницу электронного расписания ЧГУ по ссылке <u>https://tt.chuvsu.ru/</u> и нажать кнопку:

Все вебинары

Откроется страница со списком вебинаров, запланированных на текущий день: <u>https://tt.chuvsu.ru/webinar</u>

Прокрутите страницу вниз, чтобы найти требуемый вебинар. Затем нажмите на кнопку *со* «Подключиться».

| Подключение к вебинару |                        |
|------------------------|------------------------|
| Авторизация<br>через:  | Сервер вебинаров 🗸     |
| Полное имя:<br>Пароль: |                        |
|                        | Подключиться Вернуться |

В появившемся диалоговом окне «Подключение к вебинару» необходимо:

- выбрать способ авторизации:
  - Сервер вебинаров,
  - ЛК студента (сервер «портфолио»),
- заполнить поле Полное имя (в случае авторизации через личный кабинет студента необходимо ввести e-mail);
- ввести пароль.

На вопрос системы «Как вы хотите войти в аудио-конференцию?» выбрать «Микрофон», если необходимо будет не только слушать и набирать текст в чате, но и общаться по аудио- / видеосвязи.

Далее администратору (ведущему преподавателю вебинара) необходимо

Порядок назначения выбранного участника ведущим участником вебинара (действия со стороны администратора вебинара): для этого администратору вебинара необходимо в списке пользователей в левой части экрана нажать левой кнопкой мыши по выбранному участнику и в открывшемся меню выполнить команду «Сделать ведущим».

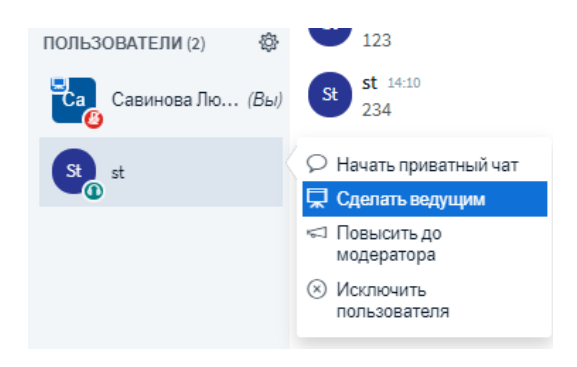

После этого у нового ведущего появляются возможности загрузки презентации, демонстрации экрана и т.п.

Для возвращения себе роли ведущего преподавателя вебинара администратору достаточно в списке пользователей в левой части экрана нажать левой кнопкой мыши по строке со своим именем и в открывшемся меню выполнить команду «Стать ведущим».

## Основные возможности ведущего преподавателя вебинара

Кнопки в нижней части экрана

«Включить микрофон» (включить свой микрофон, при этом сохраняется возможность слышать остальных участников вебинара)

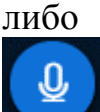

«Выключить микрофон» (отключить свой микрофон, при этом сохраняется возможность слышать остальных участников вебинара)

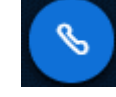

«Покинуть аудио-конференцию» (отключить возможность слышать других участников вебинара)

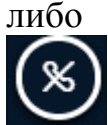

«Присоединиться к аудио-конференции» (включить возможность слышать других участников вебинара)

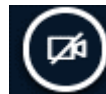

«Транслировать веб-камеру», после нажатия на кнопку появится диалоговое окно «Настройки вэбкамеры», в котором необходимо нажать кнопку «Начать трансляцию с вебкамеры»

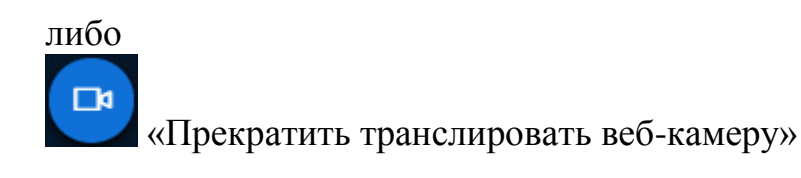

«Демонстрировать Ваш экран». После нажатия на кнопку появится диалоговое окно «Откройте доступ к экрану», в котором необходимо выбрать окно, которое нужно показать (весь экран / окно активной программы / вкладка браузера). Щелкните левой кнопкой мыши по изображению (названию) требуемого окна и нажмите кнопку «Поделиться».

| либо<br>ССТановить демонстрацию экр                | ана»                                                  |  |  |  |
|----------------------------------------------------|-------------------------------------------------------|--|--|--|
| Кнопка (Действия» позволяет загрузить презентацию. |                                                       |  |  |  |
| ⊟ Начать голосование Яагрузить презентацию         | For more information visit <u>bigbluebutton.org</u> → |  |  |  |
| □ч Поделиться видео с<br>внешних ресурсов          | < Слайд1 🗸 >                                          |  |  |  |
| Отправить сообщение Общий чат 🕑 🕇                  | 🖾 🔊 🏈                                                 |  |  |  |

После выбора команды «Загрузить презентацию» появляется диалоговое окно, в котором можно выбрать файл презентации и нажать кнопку «Загрузить».

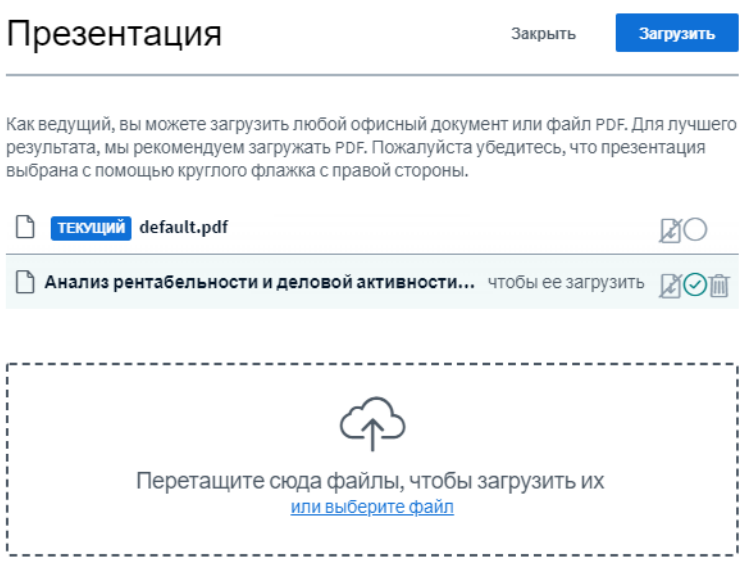

В результате презентация будет отображена одинаково на экранах всех участников вебинара. Все пометки и действия ведущего преподавателя будут видны всем остальным участникам.

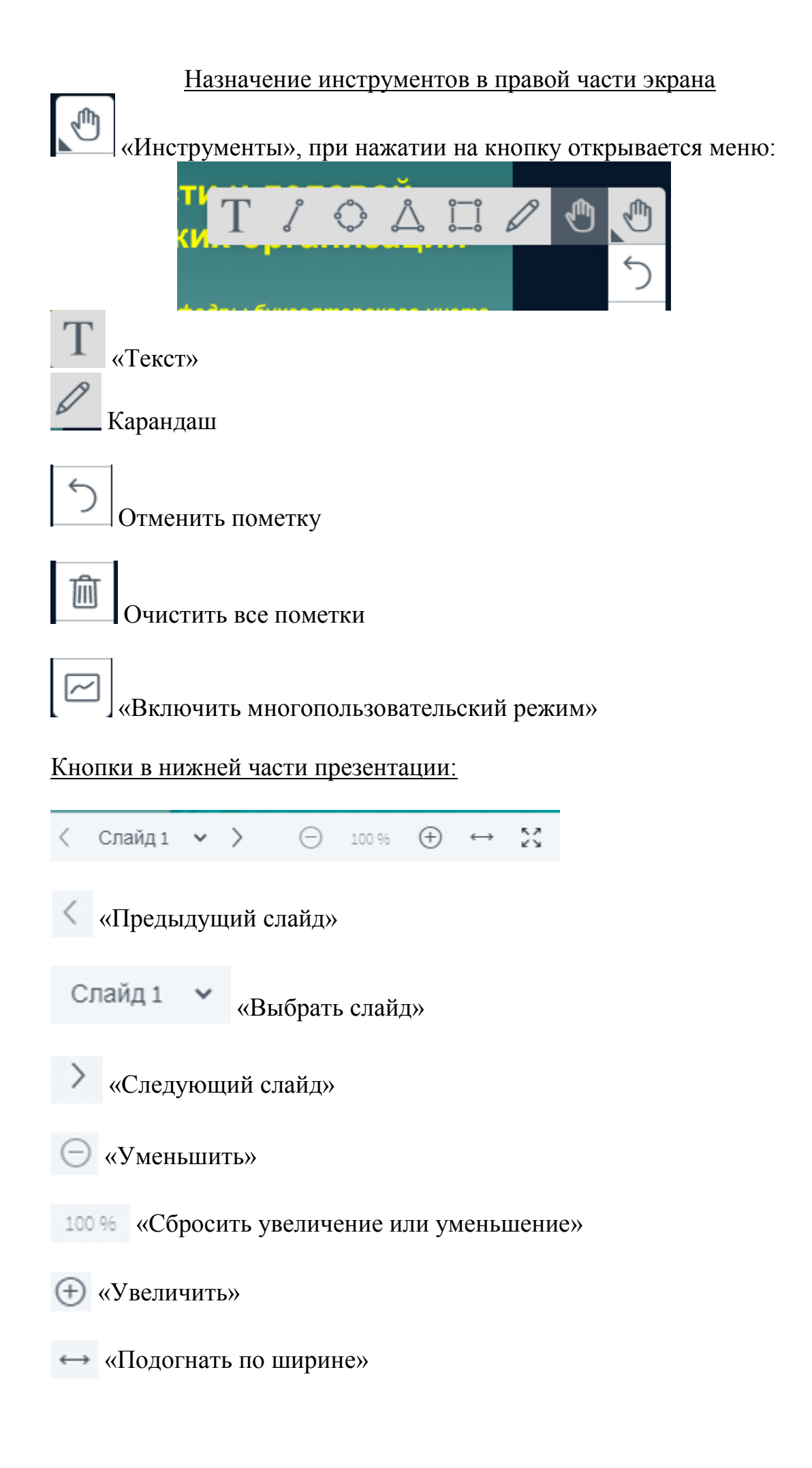

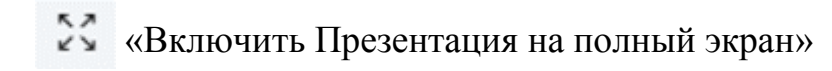

## Кнопка в верхнем правом углу:

«Опции»

:

ď

H

🖓 Перейти в

Открыть настройки

⑦ Помощь

📼 Клавиши

Закончить конференцию

(→ Выход

О программе

полноэкранный режим

быстрого доступа

При нажатии на кнопку «Опции» открывается меню:

Для выхода из конференции (с возможностью снова войти при необходимости) предназначена команда «Выход».

При выборе команды «Закончить конференцию», вебинар будет прекращен для всех участников (не рекомендуется пользоваться этой кнопкой, т.к. по истечению времени, запланированного на вебинар, он будет прекращен автоматически).

При выборе команды «Открыть настройки» появится диалоговое окно:

| Настройки         |                                                     | Закрыть | Сохранить |
|-------------------|-----------------------------------------------------|---------|-----------|
| 🗖 Приложение      | Приложение                                          |         |           |
| Сохранение данных | Анимация                                            |         | ВКЛ       |
|                   | Звуковые оповещения для<br>чата                     |         | Вык       |
|                   | Всплывающие оповещения<br>для чата                  |         | Вык       |
|                   | Аудио оповещение о<br>присоединении пользователя    |         | Вык       |
|                   | Всплывающее оповещение о присоединении пользователя |         | Вык       |
|                   | Язык приложения                                     | Русский | *         |
|                   |                                                     |         |           |
|                   | Размер шрифта 90                                    | 196     | <b>()</b> |